# 在线智能实验室 免费服务操作手册

【教师版】

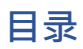

| 教师部分      | . 3 |
|-----------|-----|
| 1.引用实验    | 4   |
| 2.班级管理    | 5   |
| 3.实验中学生管理 | 6   |
| 4.成绩管理    | 6   |

## .教师部分

教师登录实验空间,点击网页右上角头像右侧的蓝色账号名,进入个人中心,点击"实验管理" 。

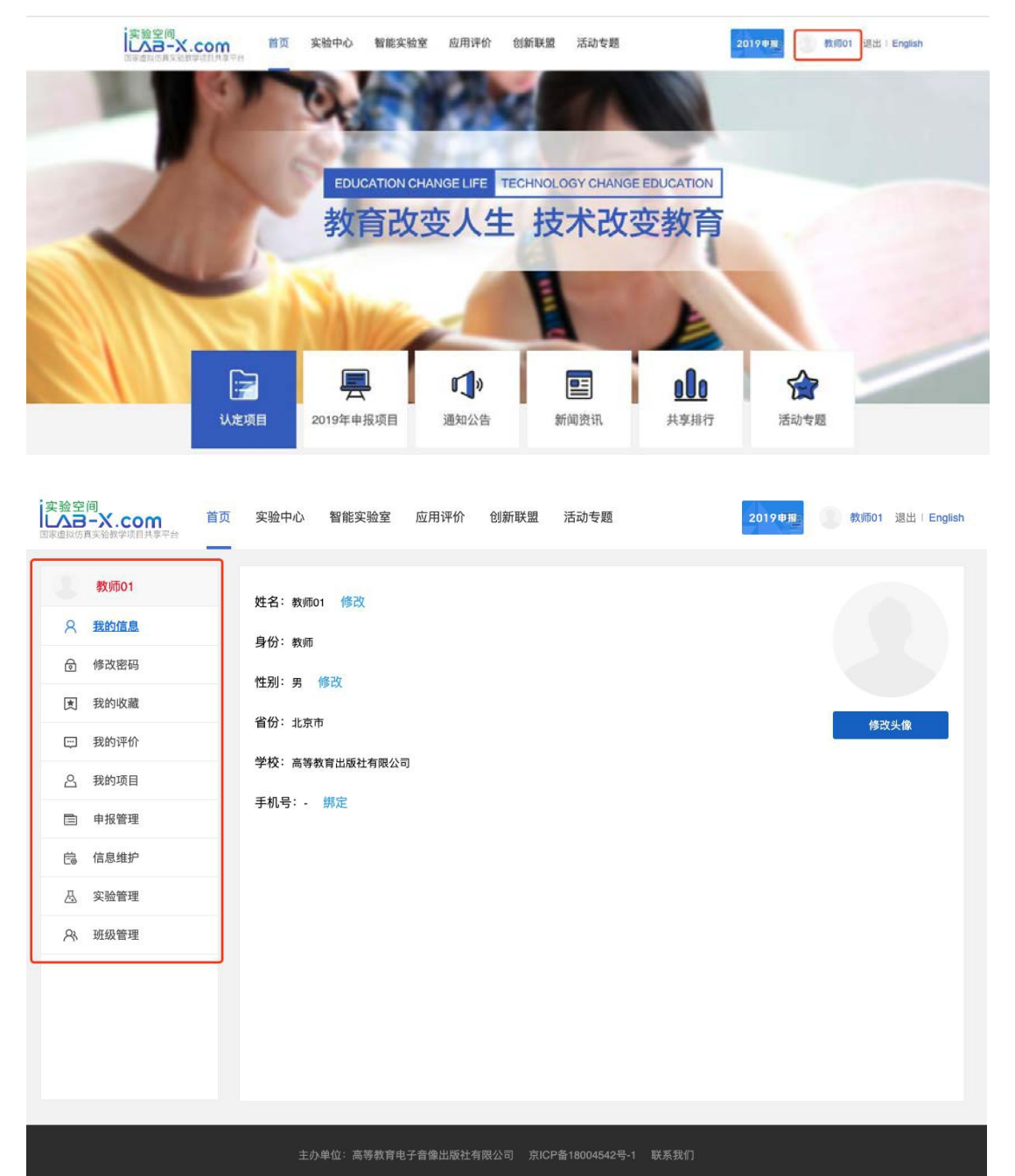

# 1.引用实验

#### 1.1 引用国家认定实验

教师在实验管理-国家认定实验下,点击右上角"选择实验",选择国家已认定实验;

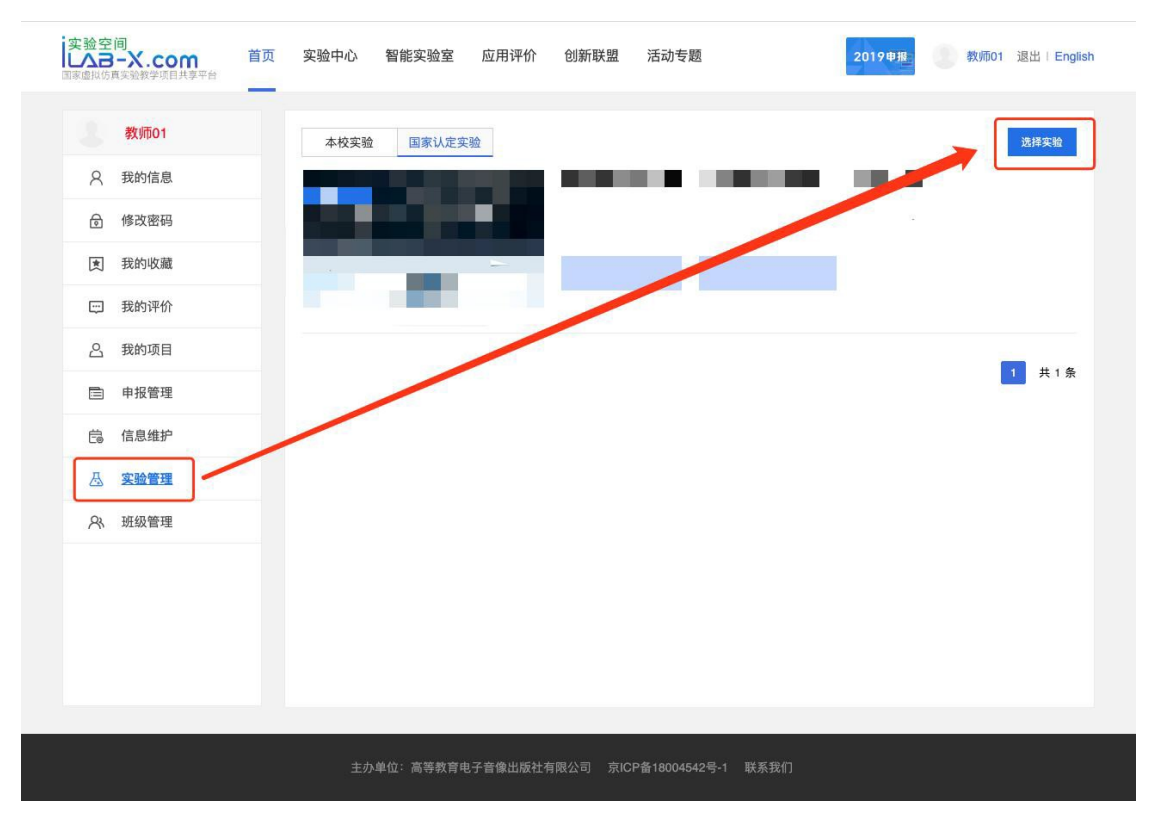

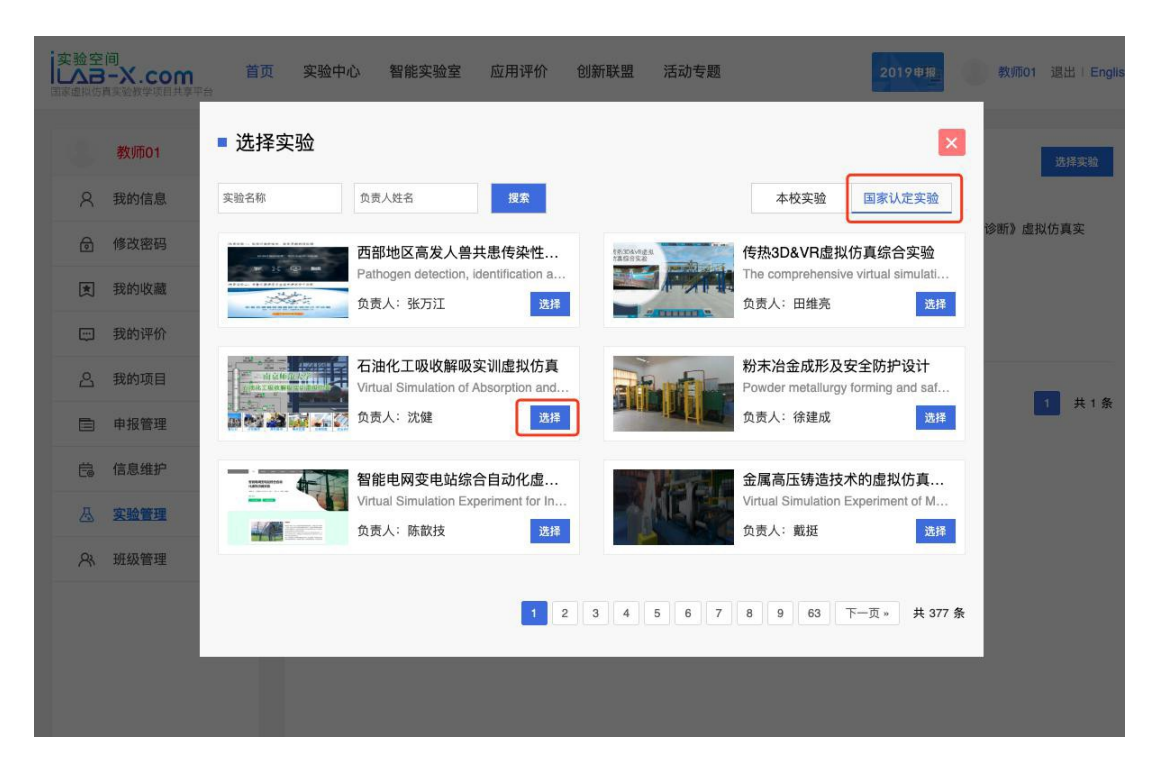

## 2.班级管理

教师在个人中心点击"班级管理",在右侧页面点击"添加班级",输入班级 ID 和班级名称,完 成创建,点击"学生管理",维护班级中的学生(支持导入和手动添加两种方式);

| 家設空                  | 间<br>                                   | 首页 | 实验中心                                  | 智能实验室                                              | 应用评价    | 创新联盟 | 活动专题  |            | 2019申报     | 教师01 退出 English                   |
|----------------------|-----------------------------------------|----|---------------------------------------|----------------------------------------------------|---------|------|-------|------------|------------|-----------------------------------|
| ×                    | 教师01   我的信息   修改密码   我的收藏   我的评价   我的项目 |    | 遊級名称<br><b>班</b><br>• 現<br>• 現<br>• 現 | - <sup>顿主的</sup><br><b>级管理</b><br>If级ID:<br>If级名称: | t<br>取消 | 包建时间 |       |            | 前间<br>0/30 | 添加班级<br>操作<br>编辑 学生管理<br>删除 生成二维码 |
| Ē<br>Ē               | 申报管理<br>信息维护<br>实验管理                    |    |                                       |                                                    |         |      |       |            |            | 1 共1条                             |
| 文验空<br>(人名)<br>国家虛拟伤 | <b>可</b><br>→X.com<br>政治教学项目共享平台        | 首页 | 实验中心                                  | 智能实验室                                              | 应用评价    | 创新联盟 | 括动专题  | 20         | 19申报       | 教师01 退出   English                 |
|                      | 教师01                                    |    | 班级名称                                  | 班主任                                                |         | 创建时间 | 田田 授索 |            |            |                                   |
| 8                    | 我的信息                                    |    |                                       |                                                    |         |      |       |            |            | 添加班级                              |
| Ø                    | 修改密码                                    |    |                                       |                                                    |         |      |       |            |            |                                   |
| <b>(</b>             | 我的收藏                                    |    | 班级ID                                  | IJ                                                 | 级名称     | 班主任  | 学生数   | 创建时间       |            | 操作                                |
|                      | 我的评价                                    |    | 123456                                | 测计                                                 | 式用一班    | 教师01 | 3     | 2019/10/30 |            | 编辑 学生管理<br>删除 生成二维码               |

| ÷ | 我的评价 | 123456 | 测试用一班 | 教师01 | 3 | 2019/10/30 |
|---|------|--------|-------|------|---|------------|
| ප | 我的项目 |        |       |      |   |            |
|   | 申报管理 |        |       |      |   |            |
| Ē | 信息维护 |        |       |      |   |            |
| 愚 | 实验管理 |        |       |      |   |            |
| 2 | 班级管理 |        |       |      |   |            |
|   |      |        |       |      |   |            |

| 文验空间<br>上へヨーズ.com<br>国家歯拟伤貫実验教学项目共享平台 | 实验中心 | 智能实验室 应用评价 创新 | 新联盟 活动专题 | 20  | 119申报   | 牧师01 退出 I English |
|---------------------------------------|------|---------------|----------|-----|---------|-------------------|
| 教师01                                  | 用户名  | 姓名            | 索        |     |         |                   |
| A 我的信息                                |      |               |          |     |         |                   |
| 局 修改密码                                | 测试用一 | 斑             |          | 批量和 | 多除 添加学生 | 导入学生              |
| 武 我的收藏                                | 全选   | 用户名           | 姓名       | 性别  | 手机      | 操作                |
| 💬 我的评价                                |      | student02     | 学生02     | 女   | 51      | 移踪                |
| <u>今</u> 我的项目                         |      | student03     | 学生03     | 男   | -       | 移除                |
| □ 申报管理                                |      | student01     | 学生01     | 男   | 8       | <u>移除</u>         |
| 启 信息维护                                |      |               |          |     |         | 1 共3条             |
| <u> </u> 。 实验管理                       |      |               |          |     |         |                   |
| A 班级管理                                |      |               |          |     |         |                   |

1 共1条

### 3.实验中学生管理

教师在维护班级后,点击"实验管理-国家认定实验",在实验列表中点击"学生管理"添加学生, 支持单个添加学生或整班添加。备注:1.只能添加本校学生;2.使用整班添加功能时需先在班 级管理中维护班级:

| 字验空间<br>レムヨーズ.com<br>国家盧拟伤真实验教学项目共享平台 | 首页 | 实验中心 | 智能实验室 | 应用评价 | 创新联盟 | 活动专题 | 2019申报: 教师01 退出   English |
|---------------------------------------|----|------|-------|------|------|------|---------------------------|
| 教师01                                  |    |      |       |      |      |      |                           |
| A 我的信息                                |    | 用户名  | 姓名    |      | 搜索   |      | 批量移除 添加学生 整班添加            |
| ∂ 修改密码                                |    |      |       |      |      | 暂无数据 |                           |
| <b>凤</b> 我的收藏                         |    |      |       |      |      |      |                           |
| 💬 我的评价                                |    |      |       |      |      |      |                           |
| 合 我的项目                                |    |      |       |      |      |      |                           |
| ■ 申报管理                                |    |      |       |      |      |      | 共0条                       |
| <b>信</b> 。 信息维护                       |    |      |       |      |      |      |                           |
| <u> </u>                              |    |      |       |      |      |      |                           |
| A 班级管理                                |    |      |       |      |      |      |                           |
|                                       |    |      |       |      |      |      |                           |
|                                       |    |      |       |      |      |      |                           |

### 4.成绩管理

实验拥有查看学生实验成绩功能,学生在完成实验后,教师可点击实验下的"成绩管理"按钮, 查看 学生的成绩,成绩查看支持班级角度查看和按所有成员角度查看二种方式;按班级角度 查看 时支持班级成绩导出。

|    | 教师01 |  |  |      |     |            |
|----|------|--|--|------|-----|------------|
| 8  | 我的信息 |  |  |      | 按班级 | 查看 按所有成员查看 |
| ٢  | 修改密码 |  |  | 暂无数据 |     |            |
| 团  | 我的收藏 |  |  |      |     |            |
| œ  | 我的评价 |  |  |      |     |            |
| 8  | 我的项目 |  |  |      |     |            |
|    | 申报管理 |  |  |      |     | 共0条        |
| Ċ. | 信息维护 |  |  |      |     |            |
| 墨  | 实验管理 |  |  |      |     |            |
| 8  | 班级管理 |  |  |      |     |            |

| 户名            | 姓名  | 搜索   |      |        |        | 成绩导出 |
|---------------|-----|------|------|--------|--------|------|
| 用户名           | 姓名  | 实验成绩 | 实验结果 | 实验开始时间 | 实验结束时间 | 实验报告 |
| taiwan0010020 | 台十七 |      | 未完成  |        | -      |      |
| taiwan0010019 | 台十六 |      | 未完成  |        | (#1)   | 7    |
| taiwan0010018 | 台十五 |      | 未完成  |        | ~      |      |
| taiwan0010017 | 台十四 | U.   | 未完成  | -      | -      |      |
| taiwan0010016 | 台十三 |      | 未完成  |        | -      |      |
| taiwan0010015 | 台十二 |      | 未完成  |        | -      |      |
| taiwan0010014 | 台十一 |      | 未完成  | ÷      | -      | ÷    |
| taiwan0010013 | 台十  |      | 未完成  |        | -      | -    |
| taiwan0010012 | 台九  | -    | 未完成  | -      | -      |      |
| taiwan0010011 | 台八  |      | 未完成  |        | (5.)   | -    |

【教师的工作至此结束】